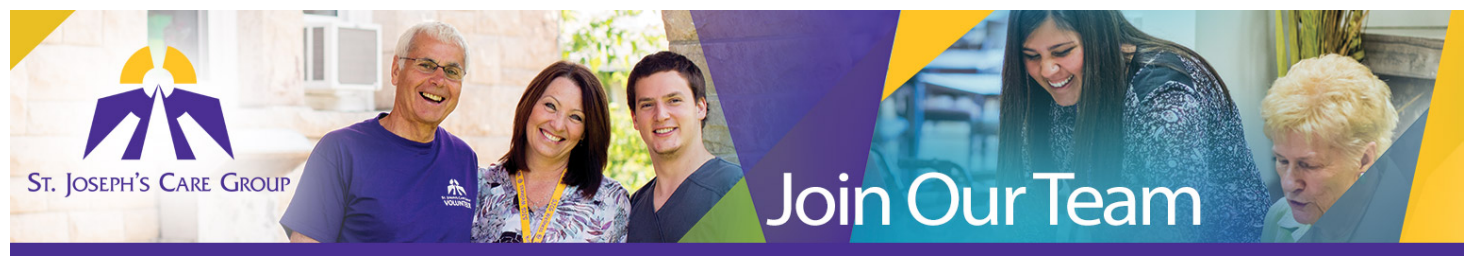

## **How to Reset Password**

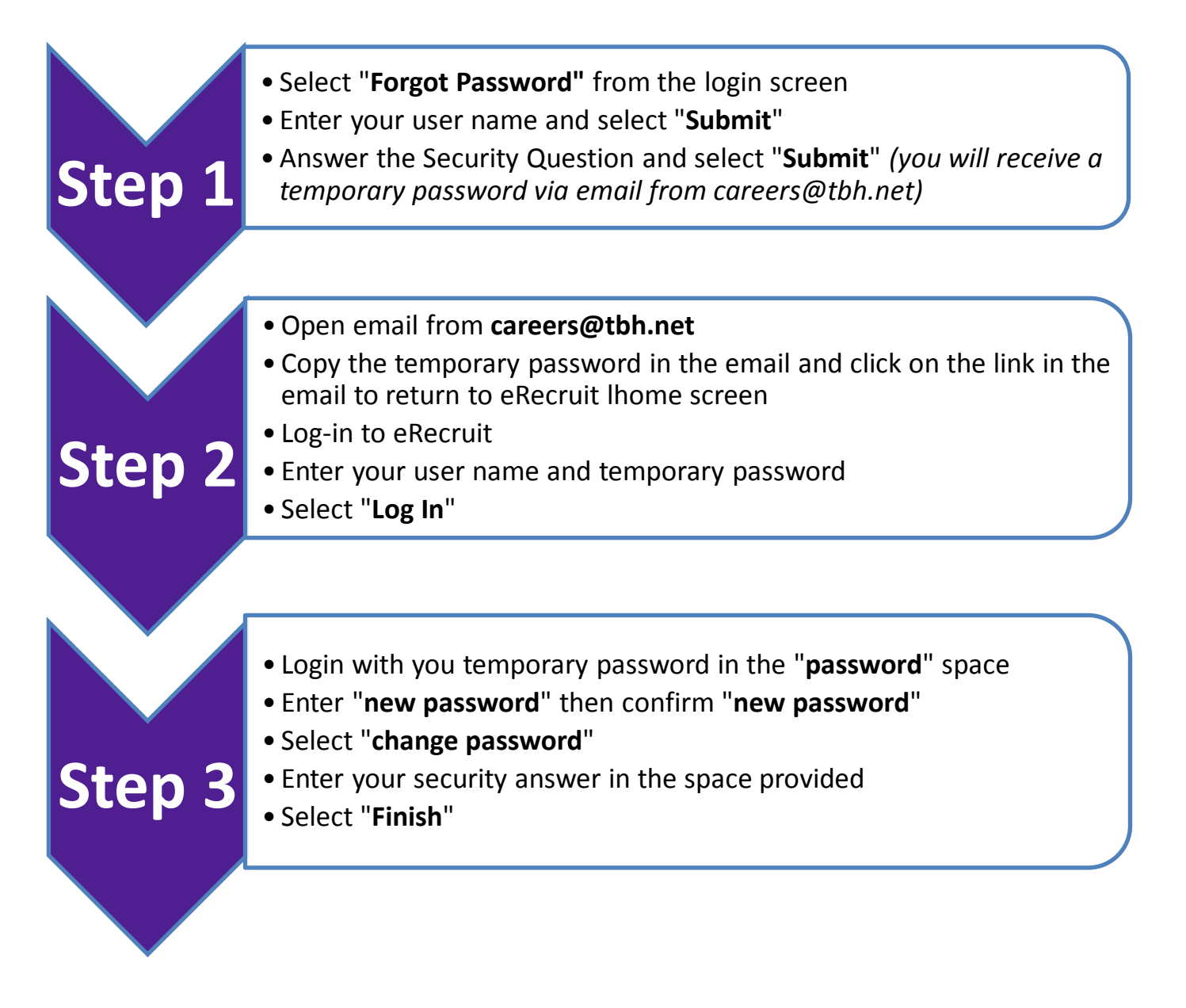

We look forward to receiving your on-line application and resume. Thank-you for your interest in employment opportunities with SJCG.

For assistance in the registration process, or to report an unsuccessful registration, please contact Human Resources 807-343-4311 or e-mail <u>hr.sjcg@tbh.net</u>